## Recording Trial Identification Information in Registration -Include 20170907

## How to Complete the Trial Identifiers Section

In the various fields, specify the appropriate information. The following procedure describes the fields. All fields except the ClinicalTrials.gov Identifier are required.

- 1. Click Please Select the Lead Organization.
- A list of organizations that are principal administrative organizations responsible for the study appears.
- 2. Select the organization from the list.
- 3. If the lead organization is not listed, click Search, and follow the instructions in Searching for Organizations.
- 4. Enter the Lead Organization Trial Identifier, the unique identification used to identify, name, or characterize the protocol document, exactly the same as it appears in the protocol document. For Inter-Group trials, type the Lead Group's trial number. For multi-site trials that have no assigned single center, use the protocol ID. Example: NSABP-B-40
- 5. Click Please Select Submitting Organization.
  - A list of affiliated organizations appears.
- 6. Select the organization from the list.
- 7. If the submitting organization is not listed, click Search, and follow the instructions in Searching for Organizations.
- 8. Enter the Submitting Organization Local Trial Identifier exactly the same as it appears in the protocol document.
- 9. Optionally, enter the number assigned to the trial by PRS (ClinicalTrials.gov).